การใช้งานโปรแกรม Adobe Photoshop CS 2

# ดอนกี่ 2

# การย่อขยายภาพ และการทำงานกับเลเยอร์

# การย่อ – ขยายภาพโดยใช้ Zoom Tool 🛛 🤇

การย่อ – ขยายภาพจะช่วยให้เราสามารถตกแต่งภาพได้ง่าย และมีความละเอียดมากขึ้น เราสามารถย่อ – ขยายภาพ ดังขั้นตอนดังนี้

#### การขยายมุมมองภาพ

- 1. คลิกปุ่ม 🔍 บน Toolbox หรือกดปุ่ม < Z >
- 2. คลิกเมาส์ หรือแดรกเมาส์บนบริเวณของภาพที่ต้องการขยาย

#### การย่อมุมมองภาพ

- 1. คลิกปุ่ม 🔍 บน Toolbox หรือกดปุ่ม < Z >
- 2. กดปุ่ม <Alt> ค้างรวมกับการคลิกเมาส์บนบริเวณของภาพที่ต้องการย่อ

#### **Zoom Option**

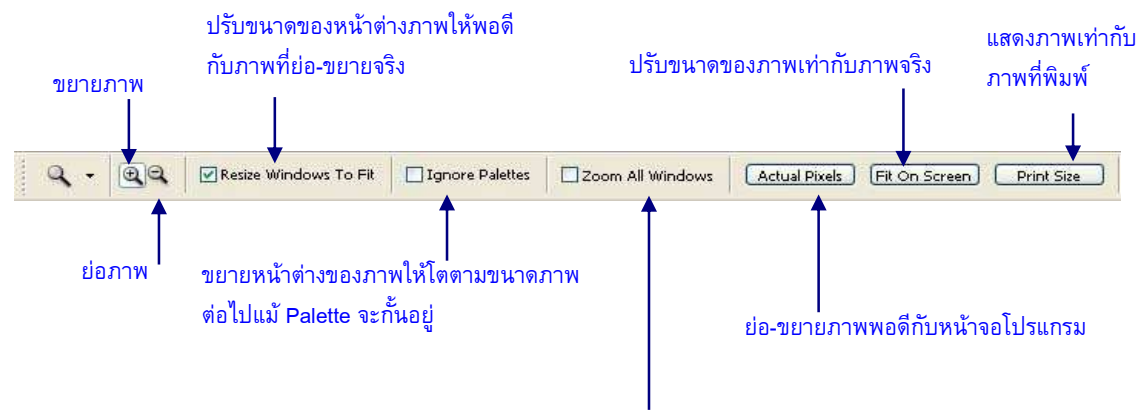

#### ย่อ-ขยายภาพทุกหน้าต่างที่เปิดใช้งาน

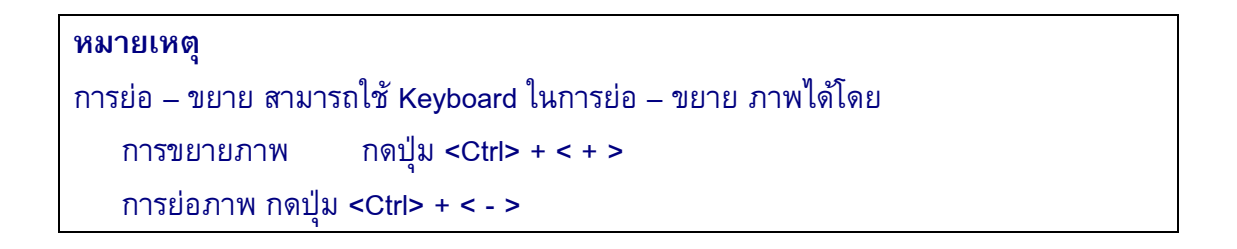

## การย่อ-ขยายโดยใช้เมนูคำสั่ง (Menu bar)

การย่อ-ขยายสามารถควบคุมมุมมองการมองภาพโดยใช้เมนูคำสั่งได้ ดังขั้นตอนดังนี้ 1. เมนู View → เลือกคำสั่ง การย่อ-ขยายมุมมองภาพ

| 🍠 Adobe Photoshop - [photo2.jpg @ 7   | 3.3% (RGB/8#)]                                                                                                    |                     |                               |
|---------------------------------------|----------------------------------------------------------------------------------------------------|---------------------|-------------------------------|
| 👕 File Edit Image Layer Select Filter | Wiew Window Help                                                                                                    |                     | - 5                           |
| Auto Select Layer Show Bour           | Proof Setup<br>Proof Colors Ctrl+Y<br>Gamut Warning Shift+Ctrl+Y<br>Pixel Aspect Ratio Correction                                                               | <b>,</b>            | Navigator (Info (Histogram)   |
| □►<br>₽×<br>₩ <u>₩</u>                | Zoom In         Ctrl++           Zoom Out         Ctrl+-           Fit on Screen         Ctrl+0           Actual Pixels         Alt+Ctrl+0           Print Size |                     | 73.33%                        |
| å. %.<br>∂.□.<br>Δ. •.                | Screen Mode<br>✓ Extras Ctrl+H<br>Show                                                                                                    | •                   | Color Swatches Styles         |
| ▶. T.<br>\$                           | Rulers Ctrl+R<br>Snap Shift+Ctrl+;<br>Snap To                                                                                                    |                     |                               |
|                                       | Lock Guides Alt+Ctrl+;<br>Clear Guides<br>New Guide                                                                                                    | I Chandre de La Car | Layers Toels Taths Tory Tions |
|                                       | Lock Slices<br>Clear Slices                                                                                                    |                     | Lock: 1096 > Fil: 10096 >     |
|                                       |                                                                                                    |                     | Ø. 🗆 🔍 a. 3                   |

**ภาพที่ 2-1** แสดงการย่อ-ขยายโดยใช้เมนูคำสั่ง

### การย่อ-ขยายโดยใช้ Shortcut Menu

- 1. คลิกปุ่ม 🔍 บน Toolbox หรือกดปุ่ม < Z >
- 2. คลิกขวา 🗲 เลือกคำสั่งจากเมนูย่อย

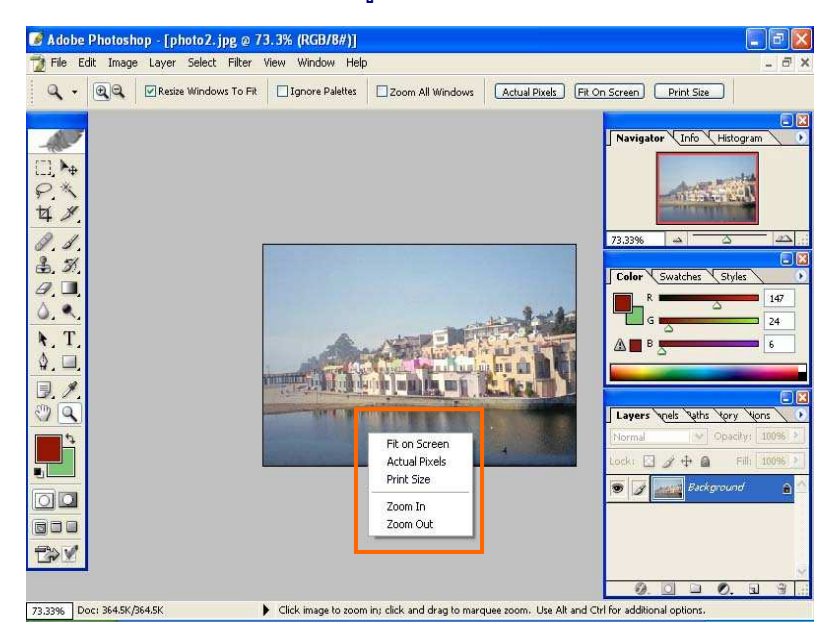

ภาพที่ 2-2 แสดงการย่อขยายโดยใช้ Shortcut Menu

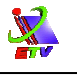

## การกำหนดมุมมองของภาพโดยใช้ Hand Tool 🛛 👘

ในการกำหนดมุมมองการดูภาพ เมื่อภาพมีขนาดใหญ่ ไม่สามารถมองเห็นภาพได้ทุกส่วน ในหน้าจอเดียวกัน ดังนั้นต้องมีการเลื่อนภาพให้สามารถมองได้ทุกจุดบนภาพ โดยใช้เครื่องมือ Hand Tool

- 1. คลิกปุ่ม 🖤 หรือ <H>
- 2. แดรกเมาส์เลื่อนภาพบนหน้าจอ

### การกำหนดมุมมองด้วย Navigator Palette

นอกจากการกำหนดมุมมองด้วย เมาส์ เมนูคำสั่งแล้ว ยังมีการกำหนดมุมมองอีกวิธีหนึ่งที่ สามารถกำหนดการย่อ-ขยายภาพรวมถึงการเลื่อนภาพได้คือการใช้ Navigator Palette

### การเรียก Navigation Palette

```
เมนู Windows 🗲 เลือกคำสั่ง Navigator
```

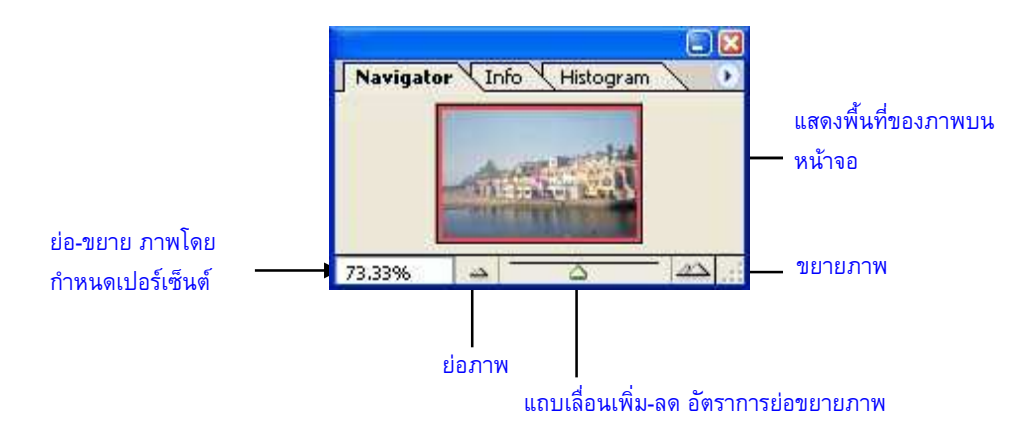

#### ภาพที่ 2-3 แสดงการกำหนดมุมมองด้วย Navigator Palette

## ชั้นการวางภาพ (Layer)

ในการตกแต่งภาพจะต้องอาศัยการแยกภาพ เพื่อให้การทำงานสะดวกยิ่งขึ้น โดยการแยก ภาพออกเป็นชั้น ๆด้วยคำสั่ง Layer ลักษณะของชั้นจะเปรียบเหมือนการนำแผ่นใสหลาย ๆแผ่นวาง ซ้อนกันอยู่บนพื้นที่วาดและตกแต่งภาพ เราสามารถเลือกภาพบนแผ่นใสแผ่นใดก็ได้เพื่อตกแต่ง เพราะเราสามารถมองเห็นภาพต่าง ๆที่อยู่ในแผ่นใส (Layer) แต่ละแผ่นได้พร้อม ๆกัน

## การเรียกใช้ Layer Palette

การจัดการภาพต้องอาศัยชั้นการวางภาพ (Layer) ช่วยในการจัดการ ดังนั้นการเรียกใช้ Layer สามารถทำได้โดย คลิกเมนู Window → เลือกคำสั่ง Layer

### ส่วนประกอบของ Layer Palette

- 1. ชื่อ Layer Palette
- 2. เมนูคำสั่งย่อยบน Layer Palette
- 3. รูปแบบของภาพบน Layer
- 4. ค่าความเข้ม-จางของภาพบน Layer
- 5. Fill กำหนดความเข้มของสีในชั้นงาน
- 6. การแสดง/ช่อนภาพบน Layer
- 7. เรียกใช้ Layer (Layer ที่ทำงานปัจจุบัน)
- 8. ชื่อ Layer
- 9. สร้าง Layer ใหม่
- 10. ลบ Layer
- 11. สร้างห้องเก็บ Layer
- 12. ใส่พื้นวัตถุ
- 13. Effect
- 14. Mask Layer

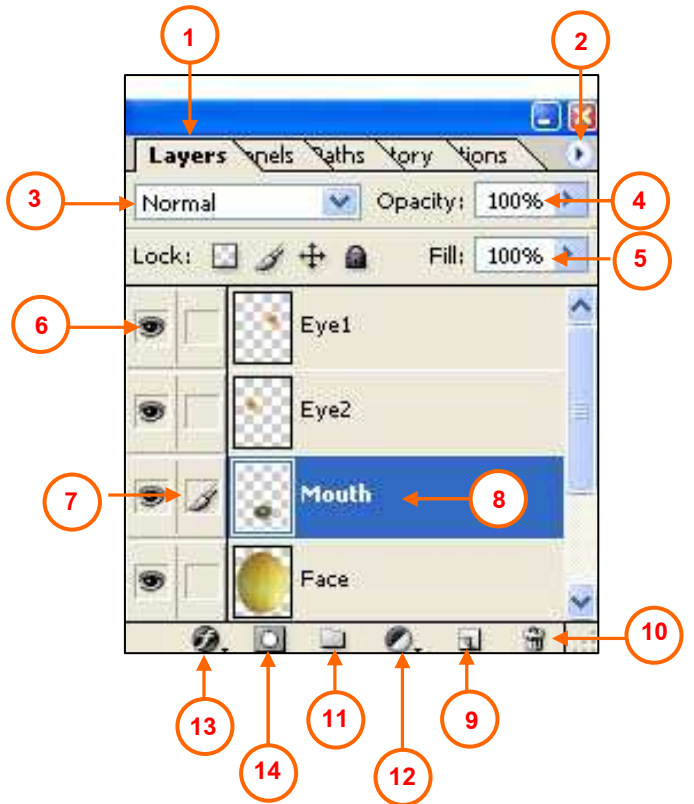

ภาพที่ 2-4 แสดงส่วนประกอบของLayer Palette

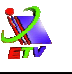

### การเรียกใช้ Layer (Active Layer)

เมื่อต้องการทำงานกับ Layer ใด สามารถเรียกใช้ Layer ได้โดยเอาเมาส์คลิกบน ชื่อ Layerที่ต้องการ จะปรากฏรูปแปรงด้านหน้า Layer Active Layer

#### หมายเหตุ

การเรียกใช้ Layer อย่างรวดเร็ว โดยที่ไม่ต้องเอาเมาส์คลิกเลือกชื่อจาก Layer Palette สามารถทำได้โดย

1. คลิกขวาที่ภาพบน Layerที่ต้องการ

2. เลือกชื่อ Layer ที่ต้องการ (ชื่อของ Layer ที่แสดงจะจัดเรียงลำดับการวางของ Layer)

### การแสดง / ซ่อน Layer

การทำงานกับ Layer นั้น บางครั้งอาจมี Layer มากทำให้การทำงานกับ Layer ไม่สะดวก หรือต้องการทำกับ Layer หนึ่ง แต่มีอีก Layer หนึ่งบังอยู่ เราสามารถที่จะแสดง/ซ่อน Layer ได้ ดังขั้นตอนต่อไปนี้

คลิกดวงตาหน้าชื่อของ Layer 🔎 ที่ต้องการซ่อน หรือ แสดงคลิกซ้ำเป็นการยกเลิก

การซ่อน

ต้องการซ่อนทุก Layer ยกเว้น Layer ที่กำลังใช้งาน สามารถทำได้โดย กดปุ่ม <Alt>+ คลิกดวงตา 💽 Layer ที่ต้องการใช้งาน

### การสร้าง Layer ใหม่

เราสามารถสร้างชั้นวางภาพใหม่ได้ เพื่อความสะดวกสำหรับการใช้งาน โดยสามารถ สร้าง Layer ได้ 3 วิธี ดังนี้คือ

วิธีที่1 สร้าง Layer จากเมนูคำสั่ง

- 1. คลิกเมนู Layer → เลือกคำสั่ง New → เลือกคำสั่ง Layer...
- 2. ตั้งชื่อ Layer การตั้งชื่อ Layer ควรตั้งชื่อเป็นภาษาอังกฤษ
- 3. กำหนดสี Layer
- 4. กำหนดรูปแบบ Layer
- 5. กำหนดค่าความเข้ม-จางบน Layer
- 6. กดปุ่ม OK

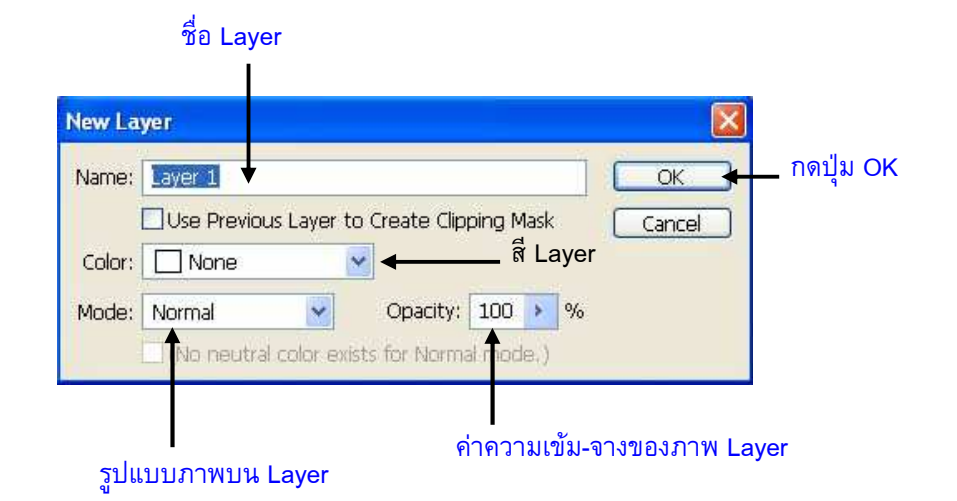

ภาพที่ 2-5 แสดงการสร้าง Layer ใหม่จากเมนูคำสั่ง

วิธีที่2 สร้าง Layer จากเมนูย่อยบน Layer Palette

- 1. คลิกปุ่มเมนูย่อย 🎧
- 2. เลือกคำสั่ง New Layer...
- 3. กำหนดคุณสมบัติของ Layer
- 4. กดปุ่ม OK

วิธีที่ 3 สร้าง Layer จาก Tool คำสั่ง

- 1. คลิกปุ่ม 🖪 New Layer
- 2. จะได้ Layer ที่มีชื่อ Layer1

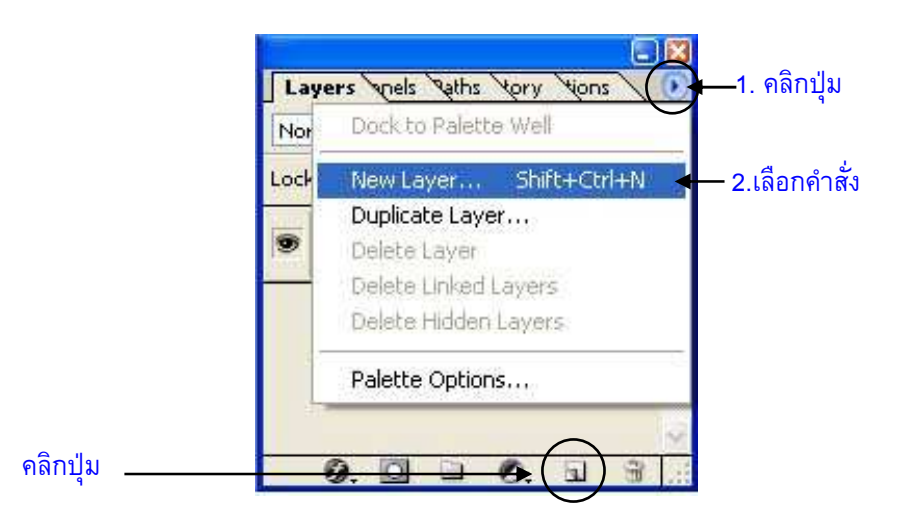

ภาพที่ 2-6 แสดงการสร้าง Layer ใหม่

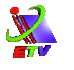

### การแก้ไขคุณสมบัติ Layer

การแก้ไขคุณสมบัติของ Layer เช่น เปลี่ยนชื่อ Layer ควรจะเปลี่ยนชื่อให้สอดคล้องกับ ภาพที่แสดงอยู่บน Layer เพื่อให้ง่ายต่อการเรียกใช้งาน มีขั้นตอนดังนี้คือ

**วิธีที่ 1** การเปลี่ยนคุณสมบัติของ Layer จากเมนูคำสั่ง

- 1. เลือกชื่อ Layer
- 2. เมนู Layer 🗲 เลือกคำสั่ง Layer Properties...
- 3. พิมพ์ชื่อ Layer ใหม่ / เปลี่ยนสีบน Layer
- 4. คลิกปุ่ม OK

| Layer P | roperties | X      |
|---------|-----------|--------|
| Name:   | Layer 1   | ОК     |
| Color:  |           | Cancel |

ภาพที่ 2-7 แสดงการแก้ไขคุณสมบัติ Layer

้วิธีที่2 การเปลี่ยนคุณสมบัติของ Layer จากเมนูย่อยบน Layer Palette

- 1. คลิกปุ่มเมนูย่อย 🎧
- 2. เลือกคำสั่ง Layer Properties...
- 3. พิมพ์ชื่อ Layer ใหม่ / เปลี่ยนสีบน Layer
- 4. กดปุ่ม OK

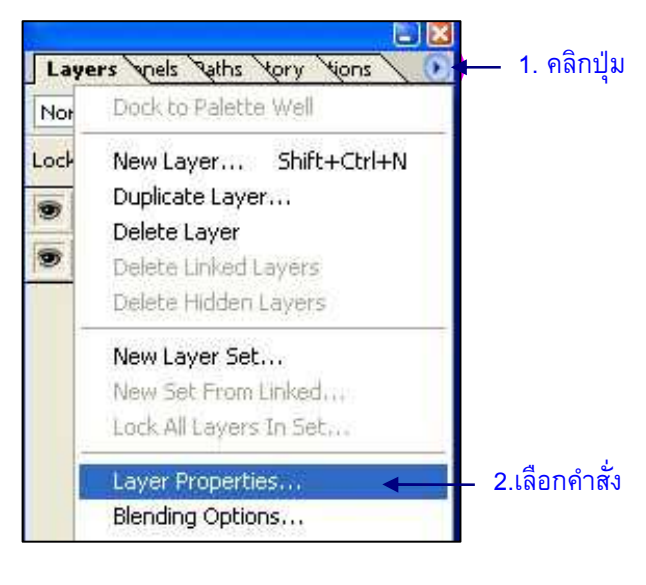

ภาพที่ 2-8 แสดงการแก้ไขคุณสมบัติ Layer

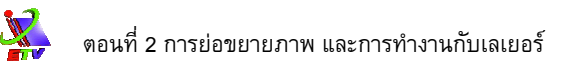

# การกำหนด Opacity ให้กับชั้นงาน

- 1. คลิกเลือกชั้นงานที่ต้องการปรับค่า Opacity (การกำหนดความโปร่งใสในภาพ)
- 2. ปรับเปอร์เซนต์ค่า Opacity

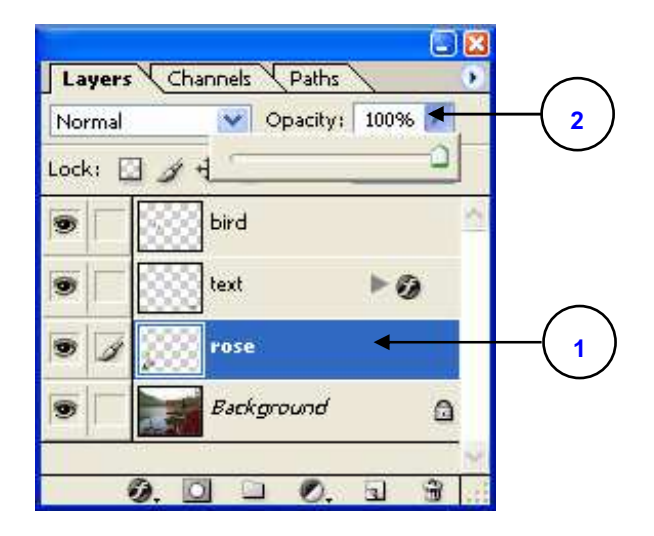

### **ภาพที่ 2-9** แสดงการปรับค่า Opacity ของเลเยอร์

### การกำหนด Blending Mode ให้กับชั้นงาน

- 1. คลิกเลือกชั้นงานที่ต้องการปรับค่า Blending Mode
- 2. เลือกรูปแบบของ Mode (Normal, Dissolve, Darken, …)

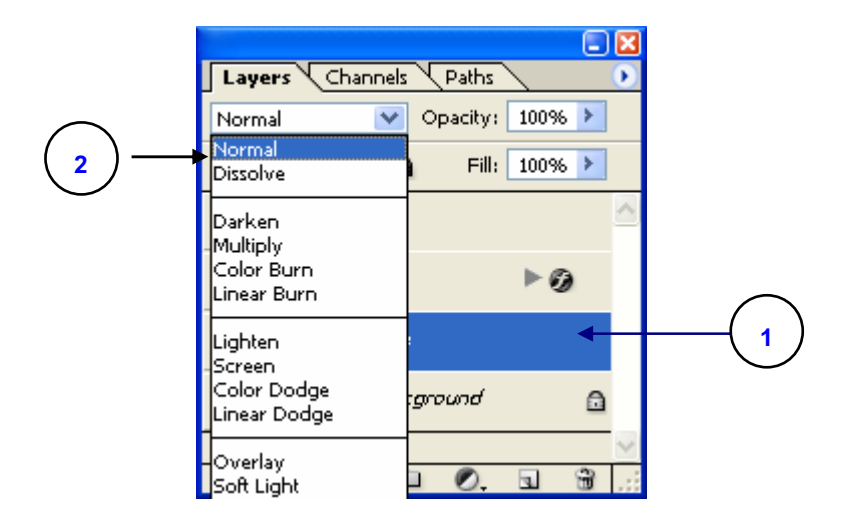

ภาพที่ 2-10 แสดงการปรับค่า Blending Mode

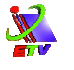

# การเปลี่ยนชั้นงาน Background เป็นชั้นงานปกติ

- 1. ดับเบิ้ลคลิกที่ชั้นงาน Background
- 2. ปรากฏหน้าต่างในการกำหนดคุณสมบัติของชั้นงาน
- 3. กำหนดคุณสมบัติชั้นงาน (ชื่อชั้นงาน, การล็อคชั้นงาน, ...)
- 4. คลิกปุ่ม OK

| ayers     Channels     Paths       formal     Opacity:     100%6       ck:     Image: Amount of the second of the second                                                                          |            |                  |          |
|----------------------------------------------------------------------------------------------------|------------|------------------|----------|
| ormal         Opacity:         100%         Image: Compacity:         100%         Image: Compacity:         100%         Image: Compacity:         100%         Image: Compacity:         100%         Image: Compacity:         100%         Image: Compacity:         100%         Image: Compacity:         100%         Image: Compacity:         100%         Image: Compacity:         100%         Image: Compacity:         Image: Compacity:         Imag                                                                                                    | Layers (Ch | nannels Paths    | Ð        |
| cki         Image: Amage: Amage: | Iormal     | 👻 Opacity: 100%  |          |
| bird  bird  text  rose                                                                                                    | ocki 🖸 🖉   | 🕂 🙆 🔣 Fill: 100% | ( ) ( )  |
| text D                                                                                                    | •          | bird             | 4        |
| rose                                                                                                    | •          | text 🕨 🖉         | 9        |
|                                                                                                    | • 🗆 🔛      | rose             |          |
| 🛛 📝 📷 Background 🛛 🗠 🔒                                                                                                    |            | Background       | <b>a</b> |
|                                                                                                    | 0          |                  | 3        |

# ภาพที่ 2-11 แสดงการคลิกที่ชั้นงาน Background

| New Layer 🔀                     |    |
|---------------------------------|----|
| Name: Layer 0 < 2 OK <          | -3 |
| Color: None                     |    |
| Mode: Normal 🛛 Opacity: 100 🕨 % |    |

# **ภาพที่ 2-12** แสดงการเปลี่ยนชื่อชั้นงาน

# การลบชั้นงานที่ไม่ได้ใช้งาน (Delete Layer)

- 1. เลือกเลเยอร์ที่ต้องการจะลบ
- 2. คลิกรูปไอคอนถังขยะใน Layer Palette
- 3. คลิกปุ่ม Yes เพื่อยืนยันการลบ

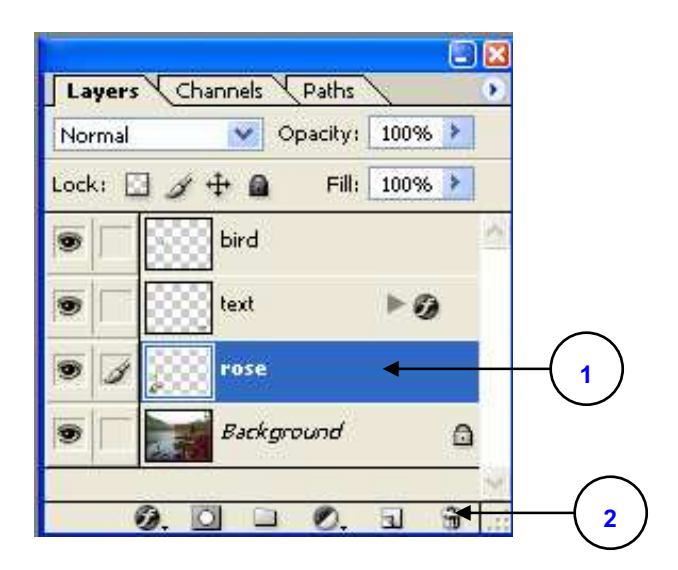

# **ภาพที่ 2-13** แสดงเลือกเลเยอร์ที่ต้องการจะลบ

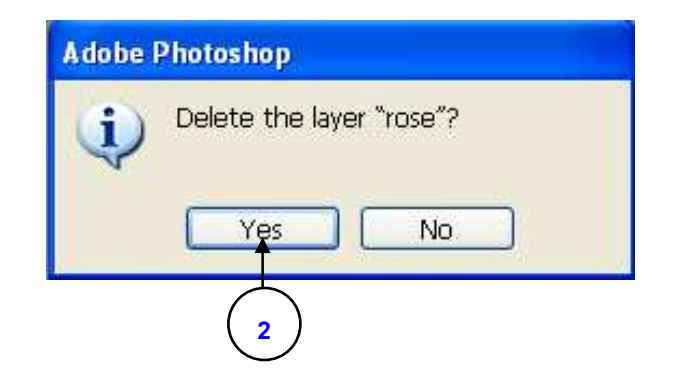

**ภาพที่ 2-14** แสดงการยืนยันการลบ